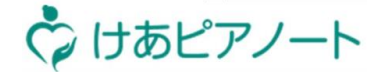

1.利用準備 2.シフト登録 3.日次業務 4.ユーザ管理 5.サービス設定 6.その他設定

# 【5. サービス設定】

Copyright© Mitsubishi Corporation All rights reserved. Proprietary & Confidential

5-1 サービスコード管理

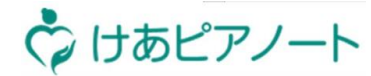

1.利用準備 2.シフト登録 3.日次業務 4.ユーザ管理 5.サービス設定 6.その他設定

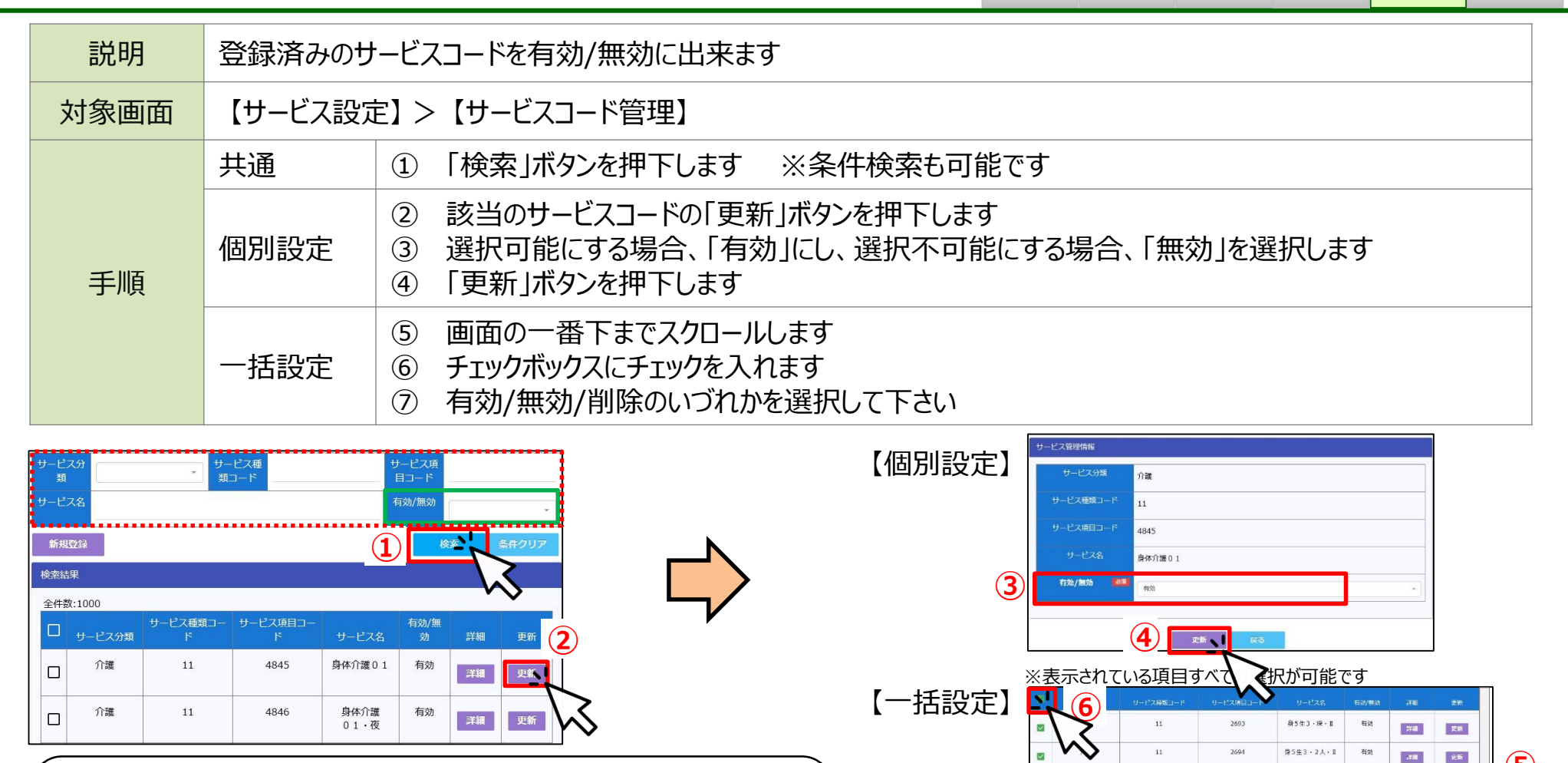

最大表示件数が1,000件となっており、1度に無効にできる件数は 1,000件です そのため、全件を無効にする場合、検索の緑枠「有効/無効」を 「有効」に設定し、再度検索した上で、無効にして下さい

Copyright© Mitsubishi Corporation All rights reserved. Proprietary & Confidential

(5)

**.**##

:Till

.XHI

:Fiil

.¥88 35.85

史新

更新 洋橋

更新

更新

有効

有效

有效

有刘

身5生3・2人・夜・

身5生3・2人・深・ 重

身5生3・初任・Ⅱ

母5生3 ·初任 · 夜 ·

身5生3・初任・深・

2695

2696

8900

**7** 

11

11

11

11

11

介護

介绍

12.8

介绍

## 5-2 サービスコードの新規登録【個別】

 $(\mathbf{1})$ 

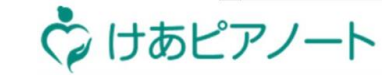

1.利用準備 2.シフト登録 3.日次業務 4.ユーザ管理 5.サービス設定 6.その他設定

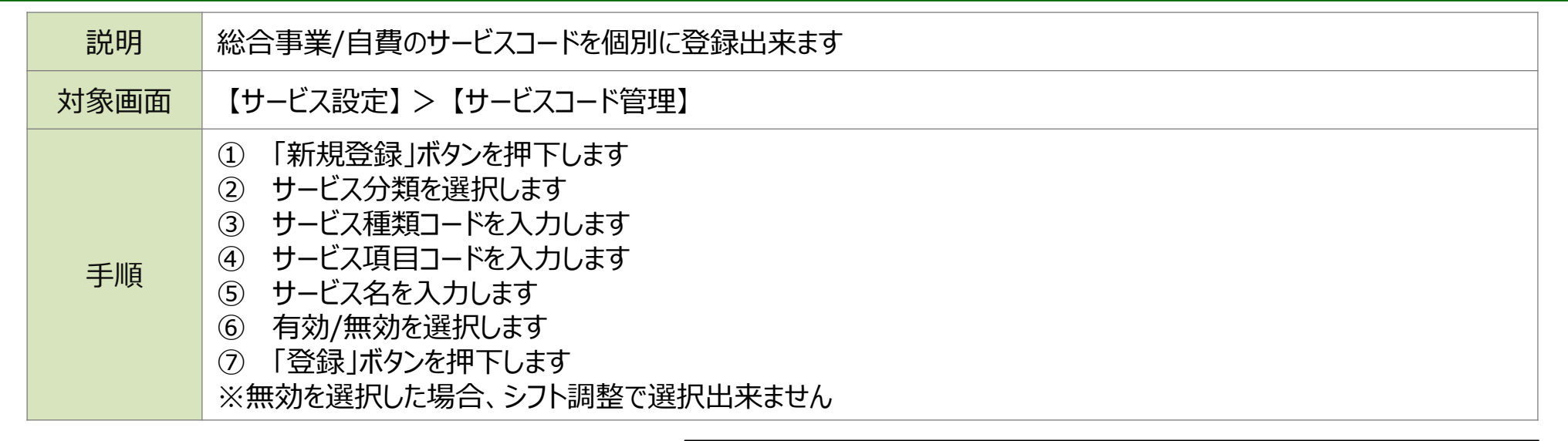

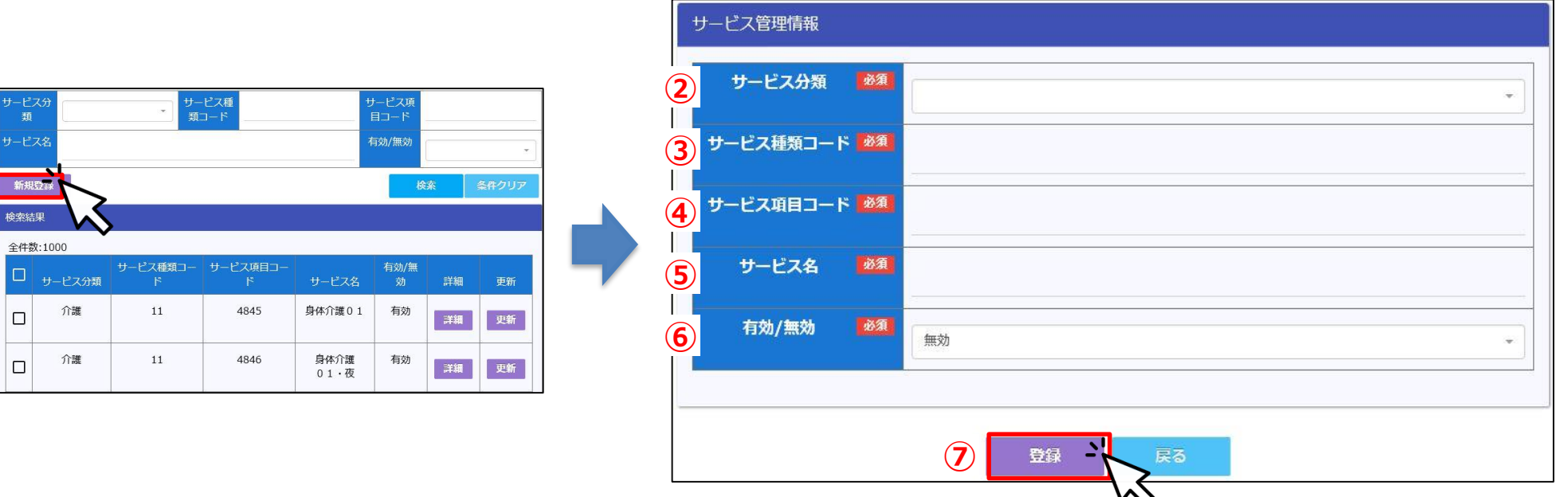

5-3 サービスコードの新規登録【一括】

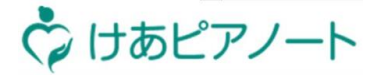

1.利用準備 2.シフト登録 3.日次業務 4.ユーザ管理 5.サービス設定 6.その他設定

| 説明   | 総合事業/自費のサービスコードを一括登録出来ます                                                                                                    |  |  |
|------|----------------------------------------------------------------------------------------------------|--|--|
| 対象画面 | <ol> <li>【サービス設定】&gt;【サービスコードフォーマット出力】</li> <li>ローカルPC上</li> <li>【サービス設定】&gt;【サービスコード一括取込】</li> </ol>                                                                                        |  |  |
| 手順   | <ol> <li>サービスコードフォーマット出力ページよりフォーマットをダウンロードします</li> <li>ダウンロードしたシートに「サービス種類コード/サービス項目コード/サービス名」を入力します</li> <li>該当のサービス分類を選択します</li> <li>該当のサービスコードCSVを選択します</li> <li>「登録」ボタンを押下します</li> </ol> |  |  |

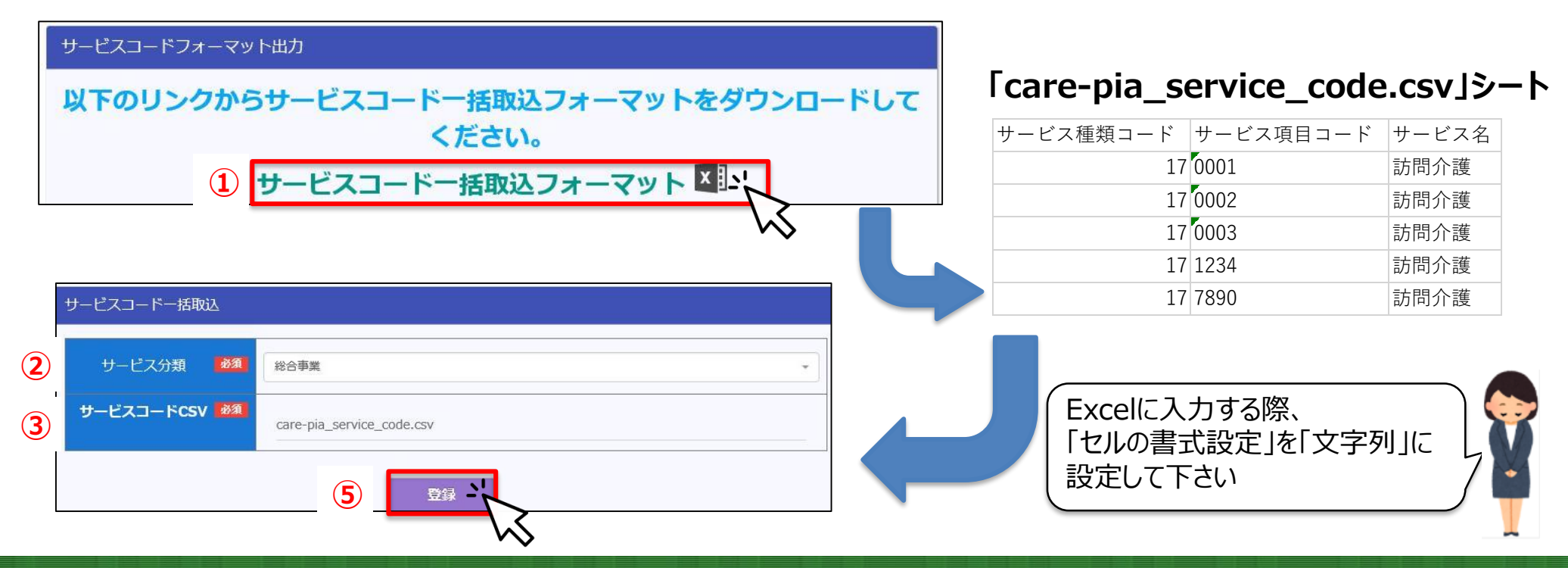

Copyright© Mitsubishi Corporation All rights reserved. Proprietary & Confidential

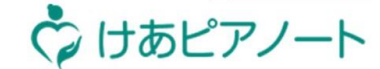

1.利用準備 2.シフト登録 3.日次業務 4.ユーザ管理 5.サービス設定 6.その他設定

★基本パック・・・・・・サービス提供時間として、身体介護3、生活支援3までとそれらの組み合わせ及び 身体介護4と5(全19コード) 日中中心のサービス事業所であれば、ほぼ網羅できるパックです

★夜間早朝パック・・・・上記「基本パック」に夜間早朝のサービスコードを含む(全38コード)

★深夜パック・・・・・・上記「夜間早朝パック」に深夜のサービスコードを含む(全57コード)

★深夜(2人)パック・・・上記「深夜パック」に2人訪問のサービスコードを含む(全111コード)

上記4つのパックそれぞれについて、特定事業所加算なし及び I ~ IVを算定している場合の サービスコードパックをご用意しています

事業所が通常使用するサービスコードで、上記の中から近いものを選んで設定した後、<u>不足している介護保険のサー</u> ビスコードや、総合事業など追加するサービスコードコードについては、「サービスコード管理」の画面で、サービスコードの 有効化または新規登録を行ってください。

# 5-4 タスクカテゴリ設定

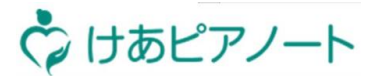

1.利用準備 2.シフト登録 3.日次業務 4.ユーザ管理 5.サービス設定 6.その他設定

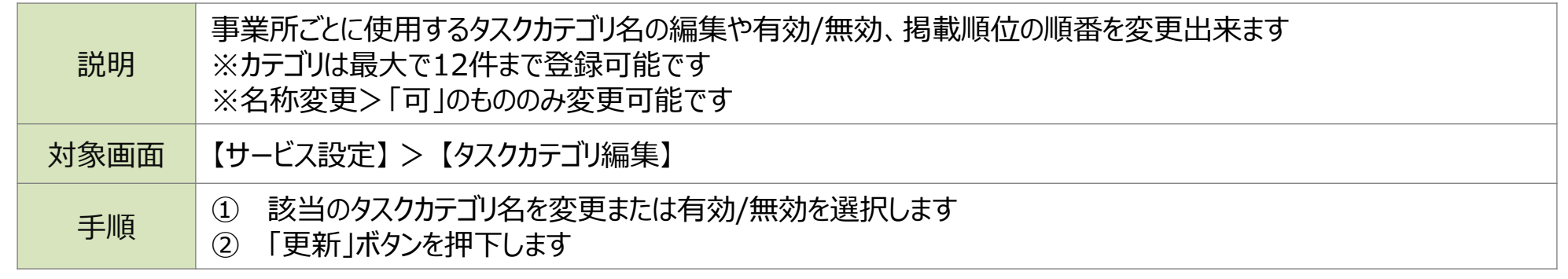

## けあピアノート【web】の見え方

| 表示順 | 名称変更 | タスクカテゴリ名 | 有効/無効変更  | 有効/無効 | U  |
|-----|------|----------|----------|-------|----|
| 1   | 不可   | バイタル     | 不可       | 有効    | Ŀ  |
| 2   | 可    | 排泄       | 可        | 有効 👻  | Ŀ  |
| 3   | 可    | 食事       | 可        | 有效 👻  | Ŀ  |
| 4   | 可    | 入浴清拭     | 可        | 有效 👻  | Ŀ  |
| 5   | 可    | 整容更衣     | 可        | 有効 👻  | Ŀ  |
| 6   | 可    | 移乗外出     | 可        | 有效 👻  | Ŀ  |
| 7   | 可    | 掃除       | 可        | 有效 👻  | 4  |
| 8   | 可    | 洗濯       | 可        | 有效 👻  | Ŀ  |
| 9   | 可    | 調理配下膳    | 可        | 有効 👻  | Ŀ  |
| 10  | 可    | 買い物      | 可        | 有效 🚽  | Ð  |
| 11  | न    | プライベート   | 可        | 有效 👻  | J. |
| 12  | 可    | その他      | 可        | 有效 👻  | Ŀ  |
|     |      |          | <b>.</b> |       |    |

### **けあピアノート【アプリ】**の見え方

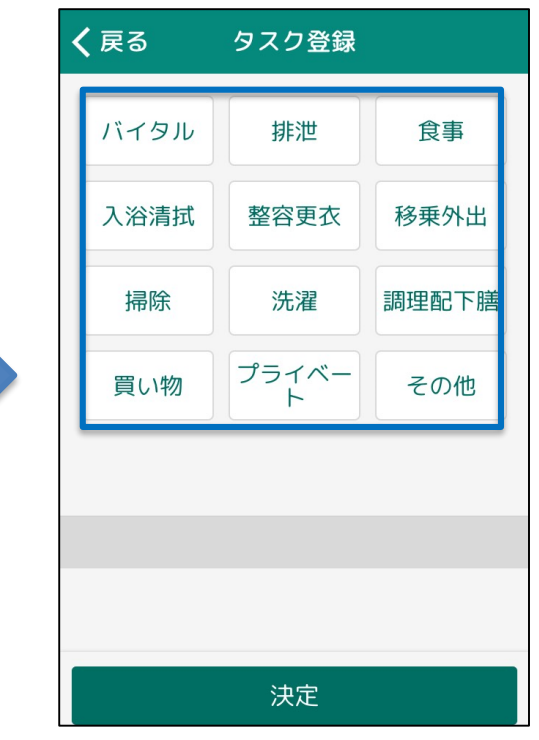

# 5-5 実行タスク設定

タスクカテゴリ名

実行タスク情報

表示順

1

2

買い物

名称変更

可

可

🗘 けあピアノート

1.利用準備 2.シフト登録 3.日次業務 4.ユーザ管理 5.サービス設定 6.その他設定

| 説明   | 事業所ごとに使用する実行タスク名の編集や有効/無効、掲載順位の順番を変更することが出来ます<br>※名称変更は、有効/無効設定が「可」のもののみ変更可能です |  |  |
|------|--------------------------------------------------------------------------------|--|--|
| 対象画面 | 【サービス設定】>【実行タスク編集】                                                             |  |  |
| 手順   | <ol> <li>該当の実行タスク名を変更または有効/無効を選択します</li> <li>「更新」ボタンを押下します</li> </ol>          |  |  |

検索

G

Ŀ

有効/無効

有効

有効

#### けあピアノート【web】の見え方

実行タスク名

更新 -

買い物

2

薬の受け取り

有効/無効変更

可

可

1

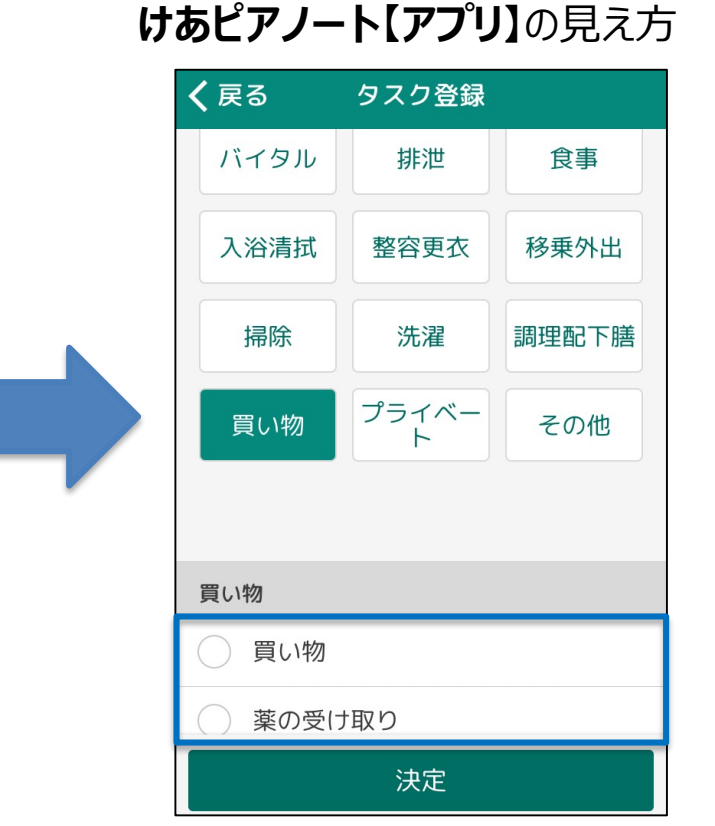